## Регистрация личного кабинета родителя в Навигаторе (пошаговая инструкция)

Для создания личного кабинета родителя на сайте регионального Навигатора нужно выполнить несколько шагов:

Шаг 1. Перейти на сайт «Навигатор дополнительного образования Ивановской области», используя поисковую строку браузера или перейдя на сайт по прямой ссылке: <u>https://p37.навигатор.дети</u>

Шаг 2. Нажать кнопку «Регистрация» в правом верхнем углу экрана

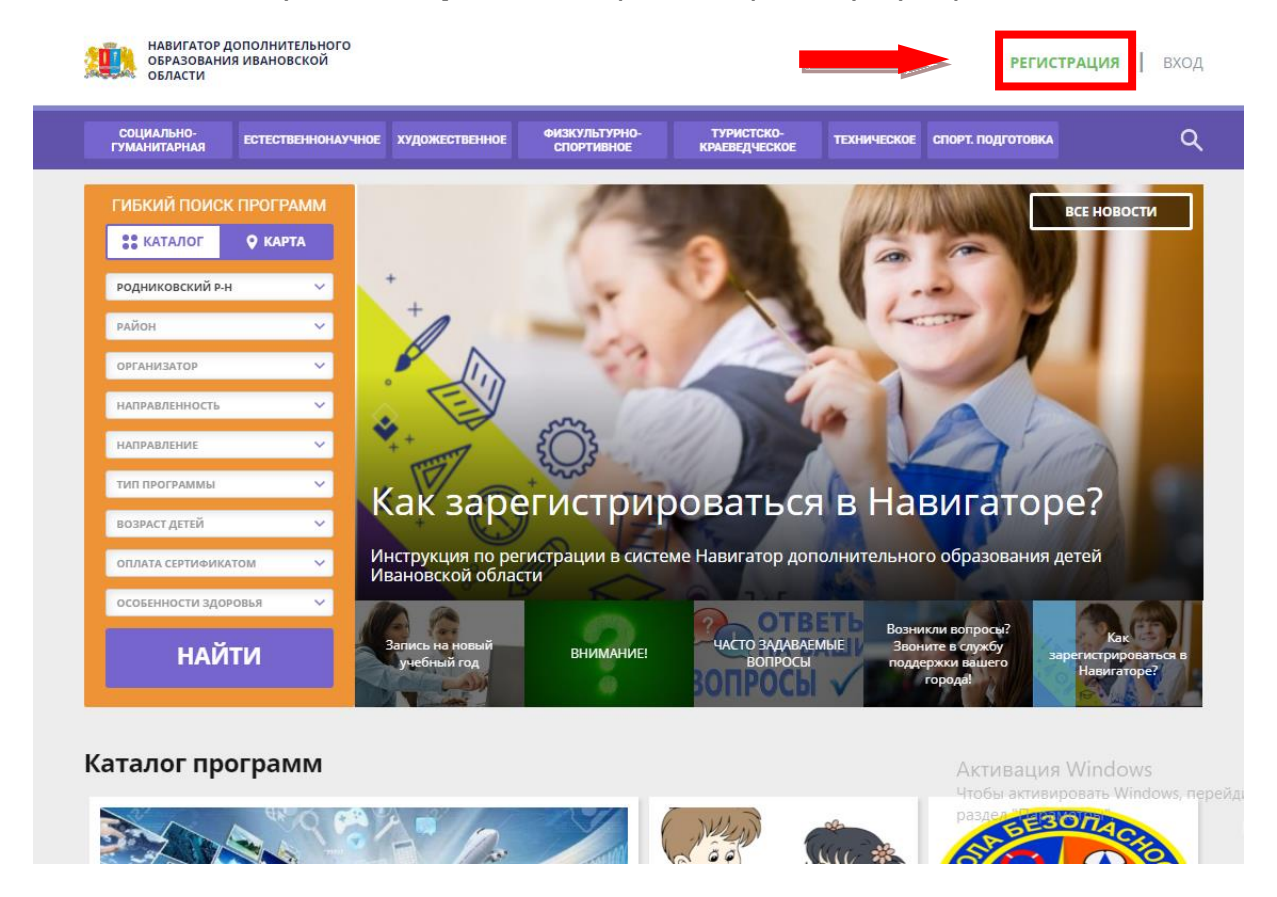

Шаг 3. Заполнить все обязательные поля в регистрационной форме, используя подсказки: - городской округ или муниципальный район, где проживает родитель (выбрать нужный из выпадающего списка) РОДНИКОВСКИЙ РАЙОН

- фамилию, имя, отчество (родителя);
- номер мобильного телефона родителя для связи;
- действующий адрес электронной почты родителя;
- пароль (придумать и ввести)

- поставить отметку в виде в поле **«Я ознакомлен и выражаю согласие»**. После внимательной проверки правильности заполнения данных родителя нажать кнопку **«Зарегистрироваться»** 

| РЕГИСТРАЦИЯ ВХОД НЕ ПО | МНЮ ПАРОЛЬ                                                                                              | ×                                                       |
|------------------------|----------------------------------------------------------------------------------------------------|---------------------------------------------------------|
|                        | ВЫБЕРИТЕ МУНИЦИПАЛИТЕТ (ДЛЯ РЕКОМЕНДАЦИИ ПРОГРАММ)                                                      |                                                         |
| 1                      | Родниковский р-н 🗸                                                                                      |                                                         |
|                        | ВВЕДИТЕ ВАШУ ФАМИЛИЮ (ДЛЯ ОБРАЩЕНИЙ К ВАМ И ЗАПОЛНЕНИЯ ДОГОВОРОВ И ЗАЯВЛЕНИЙ)                           |                                                         |
| 1                      | Например, иванов                                                                                        |                                                         |
|                        | ВВЕДИТЕ ВАШЕ ИМЯ                                                                                        |                                                         |
| I                      | например, иван                                                                                          |                                                         |
|                        | введите ваше отчество                                                                                   |                                                         |
| 1                      | НАПРИМЕР, ИВАНОВИЧ                                                                                      |                                                         |
|                        | ВВЕДИТЕ НОМЕР МОБИЛЬНОГО ТЕЛЕФОНА (ДЛЯ СВЯЗИ ПРИ ОБРАБОТКЕ ЗАЯВОК)                                      |                                                         |
|                        | +7 Β ΦΟΡΜΑΤΕ (926) 575-84-39                                                                            |                                                         |
|                        | ВВЕДИТЕ ЕМАІL (ДЛЯ НАПРАВЛЕНИЯ УВЕДОМЛЕНИЙ)                                                             |                                                         |
| 1                      | например, Mail@Mail.ru                                                                                  |                                                         |
|                        | ВЫБЕРИТЕ ПАРОЛЬ (ПАРОЛЬ ВАМ ПРИГОДИТСЯ, ЗАПОМНИТЕ ИЛИ ЗАПИШИТЕ ЕГО)                                     |                                                         |
|                        | выберите пароль 💿                                                                                       |                                                         |
|                        | Я ознакомлен и выражаю согласие с <u>политикой конфиденциальности</u><br>и пользовательским соглашением | Активация Windows                                       |
|                        | ЗАРЕГИСТРИРОВАТЬСЯ                                                                                      | Чтобы активировать Windows, пере<br>раздел "Параметры". |

**Обращаем ваше внимание** на важность правильного и корректного ввода данных родителя, адреса электронной почты родителя: <u>в дальнейшем, когда у родителя появится самостоятельная техническая возможность пользоваться Навигатором, именно на указанный вами при регистрации e-mail родителю будут приходить уведомления от ИС Навигатор, а также данные для восстановления пароля, в случае его утери и запроса на восстановление.</u>

После успешной регистрации на указанный адрес электронной почты родителя поступит сообщение от службы поддержки Навигатора со ссылкой для подтверждения адреса электронной почты родителя (нужно обязательно пройти по ссылке, полученной в письме, чтобы подтвердить адрес электронной почты (e-mail) и пользоваться всеми возможностями Навигатора).

## Регистрация ребенка в личном кабинете родителя в Навигаторе (пошаговая инструкция)

Для того, чтобы добавить данные о ребёнке/детях в личный кабинет родителя в региональном Навигатора нужно выполнить несколько шагов.

Шаг 1. Авторизоваться на сайте Навигатора <u>https://p37.навигатор.дети</u> нажав на «Вход», ввести в указанные поля логин и пароль, нажать «Войти»

| РЕГИСТРАЦИЯ <b>ВХОД</b> НЕ                                                                                                  | ПОМНЮ ПАРОЛЬ               |                                      |                             |                    |                         | ×        |
|----------------------------------------------------------------------------------------------------|----------------------------|--------------------------------------|-----------------------------|--------------------|-------------------------|----------|
|                                                                                                    | BALLI EMAIL                |                                      |                             |                    |                         |          |
|                                                                                                    | НАПРИМЕР, MAIL@MA          | AILRU                                |                             |                    |                         |          |
|                                                                                                    | ВАШ ПАРОЛЬ                 |                                      |                             |                    |                         |          |
|                                                                                                    | ВАШ ПАРОЛЬ                 |                                      |                             |                    |                         |          |
|                                                                                                    |                            | войти                                |                             |                    |                         |          |
| СОЦИАЛЬНО-<br>Гуманитарная естесті                                                                                          | еннонаучное художественное | ВОЙТИ<br>ФИЗКУЛЬТУРНО-<br>СПОРТИВНОЕ | туристско-<br>краеведческое | техническое спорт. | подготовка              | ٩        |
| социально-<br>гуманитарная естести<br>ГИБКИЙ ПОИСК ПРОГР                                                                    | еннонаучное художественное | ВОЙТИ<br>ФИЗКУЛЬТУРНО-<br>СПОРТИВНОЕ | туристско-<br>краеведческое | техническое спорт. | подготовка<br>Все новос | Q        |
| СОЦИАЛЬНО-<br>ГУМАНИТАРНАЯ ЕСТЕСТІ<br>ГИБКИЙ ПОИСК ПРОГР<br>З КАТАЛОГ С КАР                                                 | еннонаучное художественное | войти<br>Физкультурно-<br>спортивное | туристско-<br>краеведческое | техническое спорт. | подготовка<br>Все новос | Q        |
| СОЦИАЛЬНО-<br>ГУМАНИТАРНАЯ ЕСТЕСТІ<br>ГИБКИЙ ПОИСК ПРОГР<br>З КАТАЛОГ С КАР<br>РОДНИКОВСКИЙ Р-Н                             | еннонаучное художественное | войти<br>Физкультурно-<br>спортивное | туристско-<br>краеведческое | техническое спорт. | подготовка<br>Все новос | Q.<br>TM |
| СОЦИАЛЬНО-<br>ГУМАНИТАРНАЯ ЕСТЕСТИ<br>ГИБКИЙ ПОИСК ПРОГР<br>СТИБКИЙ ПОИСК ПРОГР<br>СТИБКИЙ Р.Н<br>РОДНИКОВСКИЙ Р.Н<br>РАЙОН | еннонаучное художественное | войти<br>Физкультурно-<br>спортивное | туристско-<br>краеведческое | ТЕХНИЧЕСКОЕ СПОРТ. | подготовка<br>Все новос | Q        |
| СОЦИАЛЬНО-<br>ГУМАНИТАРНАЯ ЕСТЕСТІ<br>ГИБКИЙ ПОИСК ПРОГР<br>С КАТАЛОГ С КАР<br>РОДНИКОВСКИЙ Р-Н<br>РАЙОН<br>ОРГАНИЗАТОР     | еннонаучное художественное | войти<br>Физиультурно-<br>спортивное | TYPMCTCKO-<br>RPAEBEQUECKOE | техническое спорт. | подготовка              | Q.<br>TM |

Шаг 2. Нажать на ФИО (в правом верхнем углу) для входа в личный кабинет Шаг 3. В личном кабинете в разделе «Ваши дети» нажать

на + «Добавить ребенка»

| 🔶 навигато  | Р ДОПОЛНИТЕЛЬНОГО ОБ         | РАЗОВАНИЯ                           |        | ٨         | (₩) ()   |
|-------------|------------------------------|-------------------------------------|--------|-----------|----------|
| КАБИНЕТ     | ИЗБРАННОЕ                    | ПРОСМОТРЕННОЕ                       | ЗАЯВКИ | ВАШИ ДЕТИ |          |
| Тут пока г  | тусто                        |                                     |        | + 4       | цобавить |
| А Чтобы уви | идеть рекомендуемые программ | ы, добавьте хотя бы одного ребенка! |        | · P       | оебенка  |
| 2!          |                              |                                     |        |           |          |

3

## Шаг 4. В открывшейся форме ввести:

- фамилию, имя, отчество (ребенка);
- дату/месяц/год рождения (ребенка);
- указать пол ребенка.

Проверить правильность введенных данных и нажать «Сохранить»

| навигато   | ОР ДОПОЛНИТЕЛЬНОГО ОБ         | РАЗОВАНИЯ                           |        |                  |
|------------|-------------------------------|-------------------------------------|--------|------------------|
| КАБИНЕТ    | ИЗБРАННОЕ                     | ПРОСМОТРЕННОЕ                       | заявки | ВАШИ ДЕТИ        |
|            |                               |                                     |        | ФАМИЛИЯ          |
| Гутпокат   | пусто                         |                                     |        | Проверкин        |
| 🔨 Чтобы ув | видеть рекомендуемые программ | ы, добавьте хотя бы одного ребенка! |        | имя 2            |
|            |                               |                                     |        | Петр             |
|            |                               |                                     |        | ОТЧЕСТВО         |
|            |                               |                                     |        | Иванович         |
|            |                               |                                     |        | день рождения 4  |
|            |                               |                                     |        | 01.01.2009       |
|            |                               |                                     |        | пол 5            |
|            |                               |                                     |        | Мужской 🗸        |
|            |                               | 6                                   |        | ДОБАВИТЬ РЕБЕНКА |
|            |                               |                                     |        | назад            |
|            |                               |                                     |        | ПОЛЕЗНЫЕ ССЫЛКИ  |
|            |                               |                                     |        | БЛОГ О ДЕТЯХ     |

- 5. Данные о ребенке будут добавлены в личный кабинет.
- 6. Если у родителя несколько детей повторить Шаг 3 и 4.